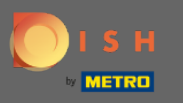

# Una volta effettuato l'accesso al tuo account DISH apri DISH MenuKit e clicca su ricette .

| DISHM            | ENUKIT   💮 Test E | istro Training 👻                    |                  |                                   |             |               | QSe                      | arch                    |       | ⑧ HD*Max ▼ ●   EN |
|------------------|-------------------|-------------------------------------|------------------|-----------------------------------|-------------|---------------|--------------------------|-------------------------|-------|-------------------|
| (?)<br>Dashboard |                   | Menus Categories                    |                  |                                   |             |               |                          |                         |       |                   |
| Recipes          |                   | CREATE                              |                  |                                   | OVERVI      | EW OF RECIPES |                          |                         |       |                   |
| e Ingredients    |                   | New Recipe 3                        | Ø                | New Ingredient 😏                  |             |               |                          | 1 Recipe                |       |                   |
|                  |                   | POTENTIAL PROFIT<br>Recipe          | Servings sold    | Additional potential monthly prof | t           |               | Your Ø food cost 25%     | O Recipes               |       |                   |
|                  |                   | X Rinderfilet Gänsestopfleber       | 100 serv.        | + 1,572.00                        |             |               | -                        | O Not calculated        |       |                   |
|                  |                   | X Currywurst                        | 100 serv.        | + 647.00                          | •           |               |                          |                         |       |                   |
|                  |                   | INGREDIENTS OVERVIEW                |                  |                                   |             |               | FOOD COST                |                         |       |                   |
|                  |                   | Ingredient                          |                  | Price                             | Consumption | Costs         | Set new goals by redefin | ing your food cost in % |       |                   |
|                  |                   | Australisches Rinderfilet - 1,00 kg |                  | 133.98 € / 2.1 kg                 | 20.00 kg    | 1,276.00 €    | 0% 25%                   | 68%                     | 100%  |                   |
|                  |                   | Seezunge ausgenommen mit Kop        | frisch - 1,00 kg | 6.78 € / 0.25 kg                  | 40.00 kg    | 1,084.80 €    | • <b></b>                | <u> </u>                |       |                   |
|                  |                   | Thunfisch gekühlt 2 - 4 kg - je kg  |                  | 47.85 € / 1000 gr                 | 22.00 kg    | 1,052.70 €    |                          |                         | Reset |                   |
|                  |                   |                                     |                  |                                   |             |               |                          |                         |       |                   |
|                  |                   |                                     |                  |                                   |             |               |                          |                         |       |                   |
| (j)              |                   |                                     |                  |                                   |             |               |                          |                         |       |                   |
| ?                |                   |                                     |                  |                                   |             |               |                          |                         |       |                   |

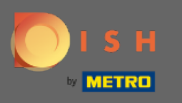

#### (i) Tutte le tue ricette verranno quindi visualizzate.

#### DISH MENUKIT | 📅 Test Bistro Training 👻 🛞 HD\*Max 👻 🕌 | EN (Q Search... (21/21 Your Recipes Create a recipe 🔂 Dashboard Recipes Q Search.. Menus + Categories \* Calculation -Ŷ Ingredients 3.84€ 43 % 📲 Currywurst 10.60 € 5.07€ 5.07€ Currywurst 15.30 € 3.21€ 9.65€ 9.65 € 25 % 🐽 Currywurst im Brötchen 4.20 € 1.47 € 42% 📲 2.06€ 2.06€ dumplings 6.50 € 0.43 € 5.03€ 5.03 € 8% 🐽 Eierkuchen 5.00€ 0.04€ 1% 🖕 4.16 € 4.16 € : Flammkuchen 12.50 € 3.08€ 29 % 📲 7.42 € 7.42 € : Geschnetzeltes 5.70 € 2.53€ 53 % 📲 2.26 € 2.26 € Justins Sandwich 4.50 € 0.49€ 3.29€ 3.29 € : 13 % 🐽 Lachsbrötchen 9.00 € 1.96 € 26 % 📲 5.60€ 5.60 € 24.20 € 5.03€ Ostras à primavera 26 % 🖠 14.64 € 14.64 € 5.00€ 3.81€ Paytec 91% ዋ 0.39€ 0.39€ 87.80 € 22.36 € 51.42 € 51.42 € Rinderfilet Gänsestopfleber 30 % 📲 Rinderroulade 14.50 € 4.33€ 32 % 📲 9.22 € 9.22 € Latest METRO price updates: 13 hours ago 🖶 Print list Select ? Rows displayed 50 💌 1 of 1 pages Got to page: 1

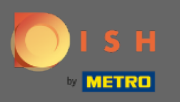

Т

Ora cerca la ricetta che desideri eliminare nella barra di ricerca o scorri l'elenco fino a quando non l'hai trovata.

| DISH MENUKIT   🛱 | Test Bistro Training 👻                                   |                             |                   |                   | Q Search               | ⑧ HD*Max ▼ 🐠   EN |  |
|------------------|----------------------------------------------------------|-----------------------------|-------------------|-------------------|------------------------|-------------------|--|
| (*)<br>Dashboard | 21/21 Your Recipes                                       |                             |                   | Create a recipe 📀 |                        |                   |  |
| Recipes          | -o- Menus Categories Calculati                           | on 🗸                        |                   | Q Search          |                        |                   |  |
|                  | RECIPE ♦ YOUR SALES ♦ FOOD COST (6) ♦ FOOD COST (%) ♦ CO | NTRIBUTION MARGIN    PROFIT |                   |                   |                        |                   |  |
| Inground         | Currywurst                                               | 10.60 €                     | 3.84 €            | 43 % 🖠            | 5.07 € <b>5.07 €</b>   | •                 |  |
|                  | Currywurst                                               | 15.30 €                     | 3.21 €            | 25 % 📫            | 9.65 € 9.65 €          | :                 |  |
|                  | Currywurst im Brötchen                                   | 4.20 €                      | 1.47 €            | 42% 📲             | 2.06 € <b>2.06 €</b>   | :                 |  |
|                  | dumplings                                                | 6.50 €                      | 0.43 €            | 8% 📫              | 5.03 € <b>5.03 €</b>   | :                 |  |
|                  | Eierkuchen                                               | 5.00 €                      | 0.04 €            | 1% 📫              | 4.16 € <b>4.16 €</b>   | :                 |  |
|                  | Flammkuchen                                              | 12.50 €                     | 3.08 €            | 29 % 🕊            | 7.42 € <b>7.42 €</b>   | :                 |  |
|                  | Geschnetzeltes                                           | 5.70 €                      | 2.53 €            | 53% 🖠             | 2.26 € <b>2.26 €</b>   | :                 |  |
|                  | Justins Sandwich                                         | 4.50 €                      | 0.49 €            | 13 % 📫            | 3.29 € 3.29 €          | :                 |  |
|                  | Lachsbrötchen                                            | 9.00 €                      | 1.96 €            | 26 % 📲            | 5.60 € <b>5.60 €</b>   | :                 |  |
|                  | Ostras à primavera                                       | 24.20 €                     | 5.03 €            | 26 % 🖠            | 14.64 € <b>14.64 €</b> | :                 |  |
|                  | Paytec                                                   | 5.00 €                      | 3.81 €            | 91% 🕈             | 0.39 € <b>0.39 €</b>   | :                 |  |
|                  | Rinderfilet Gänsestopfleber                              | 87.80 €                     | 22.36 €           | 30% 🖠             | 51.42 € <b>51.42 €</b> | :                 |  |
| ŵ                | Rinderroulade                                            | 14.50 €                     | 4.33 €            | 32% 🖢             | 9.22 € <b>9.22 €</b>   |                   |  |
| (?)              | Latest METRO price updates: 13 hours ago                 |                             |                   |                   | 🖶 Print list 🛛 Sel     | ect               |  |
|                  | Rows displayed 50 -                                      | ~~ ~                        | 1 of 1 pages > >> |                   | Got to page:           | 1                 |  |

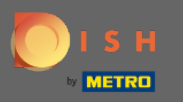

# • Fare clic sull'icona dei tre punti accanto alla ricetta.

| DISI             | H MENUKIT   🛱 Test | Bistro Training 👻                |                     |                            |                 | Q Search |                   | 🛞 HD*Max 🔻 🕌   EN |
|------------------|--------------------|----------------------------------|---------------------|----------------------------|-----------------|----------|-------------------|-------------------|
| (*)<br>Dashboard |                    | 21 / 21 Your Recipes             | 3                   |                            |                 |          | Create a recipe 🕒 |                   |
| Recipes          |                    | RECIPE 🗢                         | YOUR SALES 🗘        | FOOD COST (€) 🌐            | FOOD COST (%) 🗘 |          | PROFIT 🗘          |                   |
| e •              |                    | Lachsbrötchen                    | 9.00 €              | 1.96 €                     | 26 % 🟓          | 5.60 €   | 5.60 €            |                   |
| Ingredients      |                    | Ostras à primavera               | 24.20 €             | 5.03 €                     | 26 % 🕊          | 14.64 €  | 14.64 € :         |                   |
|                  |                    | Paytec                           | 5.00 €              | 3.81 €                     | 91% 👎           | 0.39 €   | 0.39 € :          |                   |
|                  |                    | Rinderfilet Gänsestop            | fleber 87.80 €      | 22.36 €                    | 30% 🖠           | 51.42 €  | 51.42 €           |                   |
|                  |                    | Rinderroulade                    | 14.50 €             | 4.33 €                     | 32 % 📲          | 9.22 €   | 9.22 €            |                   |
|                  |                    | Schnitzel                        | 17.00 €             | 3.39 €                     | 24% 🖕           | 10.90 €  | 10.90 € :         |                   |
|                  |                    | Seezunge                         | 52.50 €             | 12.47 €                    | 28 % 🖢          | 31.65 €  | 31.65 € :         |                   |
|                  |                    | Simple Spaghetti vegi            | 8.50 €              | 0.36 €                     | 5% 📫            | 6.78 €   | 6.78 € :          |                   |
|                  |                    | Spaghetti Simple vegi            | i 8.50 €            | 0.12 €                     | 2% 📫            | 7.02 €   | 7.02 € :          |                   |
|                  |                    | Spaghetti vegi                   | 8.50 €              | 0.36 €                     | 5% 📫            | 6.78 €   | 6.78 C            |                   |
|                  |                    | Thunfischsteak                   | 57.30 €             | 11.02 €                    | 23 % 📫          | 37.13 €  | 37.13 € :         |                   |
|                  |                    | Vollkornwaffel                   | 6.00 €              | 0.16 €                     | 3% 📫            | 4.88 €   | 4.88€ :           |                   |
|                  |                    | Wiener Schnitzek                 | 24.60 €             | 5.56 €                     | 27% 📲           | 15.11 €  | 15.11 C           |                   |
| ~                |                    | Latest METRO price updates: 13 h | ours ago            |                            |                 | 🖶 Pri    | nt list Select    |                   |
| ্র               |                    | Rows displayed 50 💌              |                     | 1 of 1 pages > >>          |                 |          | Got to page: 1    |                   |
|                  | Legal Information  | n                                | Data Privacy Policy | General Terms and Conditio | ons             | FAQ      |                   | Help-videos       |

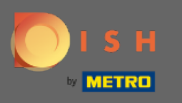

## Apparirà una piccola finestra. Fare clic su Elimina per rimuovere la ricetta.

| DIS              | H MENUKIT   🛱 Test E | Bistro Training 👻                    |                     |                             |                 | Q Search |                   | 🛞 HD*Max 🔻 🕌   EN |
|------------------|----------------------|--------------------------------------|---------------------|-----------------------------|-----------------|----------|-------------------|-------------------|
| (*)<br>Dashboard | 2                    | 21 / 21 Your Recipes                 |                     |                             |                 |          | Create a recipe 🗘 |                   |
| Recipes          |                      |                                      | YOUR SALES 💠        | FOOD COST (6) 0             | FOOD COST (%) 🗘 |          | PROFIT 🗘          |                   |
| Ingredients      |                      | Ostras à primavera                   | 24.20 €             | 5.03 €                      | 26 % 🖢          | 14.64 €  | 14.64 €           |                   |
|                  |                      | Paytec                               | 5.00 €              | 3.81 €                      | 91% 🕈           | 0.39 €   | 0.39 ©            |                   |
|                  |                      | Rinderfilet Gänsestopflel            | ber 87.80 €         | 22.36 €                     | 30% 🖠           | 51.42 €  | 51.42 € :         |                   |
|                  |                      | Rinderroulade                        | 14.50 €             | 4.33 €                      | 32 % 📲          | 9.22 €   | 9.22 € :          |                   |
|                  |                      | Schnitzel                            | 17.00 €             | 3.39 €                      | 24% 📫           | 10.90 €  | 10.90 € :         |                   |
|                  |                      | Seezunge                             | 52.50 €             | 12.47 €                     | 28 % 🖠          | 31.65 €  | 31.65 €           |                   |
|                  |                      | Simple Spaghetti vegi                | 8.50 €              | 0.36 €                      | 5% 📫            | 6.78 €   | 6.78 € :          |                   |
|                  |                      | Spaghetti Simple vegi                | 8.50 €              | 0.12 €                      | 2% 📫            | 7.02 €   | 7.02 €            |                   |
|                  |                      | Spaghetti vegi                       | 8.50 €              | 0.36 €                      | 5% 🐽            | 6.78 €   | 6.78 C :          |                   |
|                  |                      | Thunfischsteak                       | 57.30 €             | 11.02 €                     | 23 % 📫          | 37.13 €  | 🖍 Edit            |                   |
|                  |                      | Vollkornwaffel                       | 6.00€               | 0.16 €                      | 3% 🐽            | 4.88 €   | 🗗 Сору            |                   |
|                  |                      | Wiener Schnitzek                     | 24.60 €             | 5.56 €                      | 27% 📲           | 15.11 €  | 🗑 Delete          |                   |
| â                |                      | Latest METRO price updates: 13 hours | s ago               |                             |                 | 🖶 Prir   | nt list Select    |                   |
| ?                |                      | Rows displayed 50 👻                  |                     | << < 1 of 1 pages > >>      |                 |          | Got to page: 1    |                   |
|                  | Legal Information    |                                      | Data Privacy Policy | General Terms and Condition | ns              | FAQ      |                   | Help-videos       |

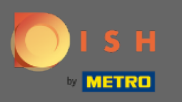

## Confermare l'azione facendo clic su Elimina ricetta nella finestra pop-up visualizzata.

| DISH MENUKIT   💮 Test | : Bistro Training 👻         |                                         |                   | 🛞 HD*Max 👻 🥌   EN |         |                |  |
|-----------------------|-----------------------------|-----------------------------------------|-------------------|-------------------|---------|----------------|--|
| (*)<br>Dashboard      | 21 / 21 Your Recipes        |                                         |                   |                   |         |                |  |
| Recipes               | -o- Menus Categories        | Calculation                             |                   |                   |         |                |  |
| Ingredients           |                             | YOUR SALES 0                            | FOOD COST (C) 0   | FOOD COST (%) ≎   |         | PROFIT \$      |  |
|                       | Ostras à primavera          | 24.20 €                                 | 5.03 €            | 26% 📲             | 14.64 € | 14.64 C :      |  |
|                       | Paytec                      | 5.00 €                                  | 3.81 €            | 91% ዋ             | 0.39€   | 0.39 € :       |  |
|                       | Rinderfilet Gänsestopfleber | Delete recipe                           |                   | × •               | 51.42 € | 51.42 € :      |  |
|                       | Rinderroulade               | Do you really want to delete the recipe | 'Spaghetti vegi'? | •                 | 9.22 €  | 9.22 € :       |  |
|                       | Schnitzel                   |                                         |                   | •                 | 10.90 € | 10.90 € ;      |  |
|                       | Seezunge                    |                                         | Cancel Delete     | recipe            | 31.65 € | 31.65 € ;      |  |
|                       | Simple Spaghetti vegi       | 8.50 €                                  | 0.36 €            | 5% 📫              | 6.78 €  | 6.78 €         |  |
|                       | Spaghetti Simple vegi       | 8.50 €                                  | 0.12 €            | 2% 💼              | 7.02 €  | 7.02 € :       |  |
|                       | Spaghetti vegi              | 8.50 €                                  | 0.36 €            | 5% 💼              | 6.78 €  | 6.78 C :       |  |
|                       | Thunfischsteak              | 57.30 €                                 | 11.02 €           | 23% 💼             | 37.13 € | 🖋 Edit         |  |
|                       | Vollkornwaffel              | 6.00 €                                  | 0.16 €            | 3% 💼              | 4.88 €  | 🗗 Сору         |  |
| ~                     | Wiener Schnitzek            | 24.60 €                                 | 5.56 €            | 27% 📲             | 15.11 € | 🗑 Delete       |  |
| ()<br>()              |                             |                                         |                   |                   | 🖶 Print |                |  |
|                       | Rows displayed 50 💌         | ×< ×                                    | 1 of 1 pages > >> |                   |         | Got to page: 1 |  |

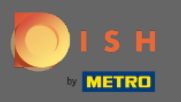

 $(\mathbf{i})$ 

### Verrai quindi avvisato che la ricetta è stata eliminata con successo.

| DISH MENUKIT   🛱 Test Bistro Training 👻 |                     |                                          |                |                 |               |                     |                   | 🛞 HD*Max 🔻 🥌   EN |
|-----------------------------------------|---------------------|------------------------------------------|----------------|-----------------|---------------|---------------------|-------------------|-------------------|
| (~)<br>Dashboard                        |                     | 20 / 20 Your Recipes                     |                |                 |               |                     | Create a recipe 🛨 |                   |
| Recipes                                 | -o Menus Categories | Calculation                              |                |                 |               |                     |                   |                   |
| ÷.                                      | •                   | RECIPE 🗢                                 | YOUR SALES 🗘   | FOOD COST (€) 🗘 | FOOD COST (%) | CONTRIBUTION MARGIN | profit \$         |                   |
| Ingredients                             |                     | Justins Sandwich                         | 4.50 €         | 0.49 €          | 13 % 🖕        | 3.29 €              | 3.29 €            |                   |
|                                         |                     | Lachsbrötchen                            | 9.00 €         | 1.96 €          | 26 % 🟓        | 5.60 €              | 5.60 € :          |                   |
|                                         |                     | Ostras à primavera                       | 24.20 €        | 5.03 €          | 26 % 🟓        | 14.64 €             | 14.64 €           |                   |
|                                         |                     | Paytec                                   | 5.00 €         | 3.81 €          | 91% 👎         | 0.39 €              | 0.39€             |                   |
|                                         |                     | Rinderfilet Gänsestopfleber              | 87.80 €        | 22.36 €         | 30% 🖢         | 51.42 €             | 51.42 €           |                   |
|                                         |                     | Rinderroulade                            | 14.50 €        | 4.33 €          | 32 % 🕊        | 9.22 €              | 9.22€             |                   |
|                                         |                     | Schnitzel                                | 17.00 €        | 3.39 €          | 24% 💼         | 10.90 €             | 10.90 € :         |                   |
|                                         |                     | Seezunge                                 | 52.50 €        | 12.47 €         | 28 % 🕊        | 31.65 €             | 31.65€            |                   |
|                                         |                     | Simple Spaghetti vegi                    | 8.50 €         | 0.36 €          | 5% 🖕          | 6.78 €              | 6.78 €            |                   |
|                                         |                     | Spaghetti Simple vegi                    | 8.50 €         | 0.12 €          | 2% 🖕          | 7.02 €              | 7.02 € :          |                   |
|                                         |                     | Thunfischsteak                           | 57.30 €        | 11.02 €         | 23 % 🗯        | 37.13 €             | 37.13 € :         |                   |
|                                         |                     | Vollkornwaffel                           | 6.00 €         | 0.16 €          | 3% 🗯          | 4.88 €              | 4.88€             |                   |
| @<br>0                                  |                     | Wiener Schnitzek                         | 24.60 €        | 5.56 €          | 27% 🖠         | 15.11 €             | 15.11 €           |                   |
|                                         |                     | Latest METRO price updates: 13 hours ago |                |                 |               | 🖶 Print             | the and the       |                   |
|                                         |                     | Rows displayed 50 💌                      | Recipe success | rully deleted X |               |                     | Got to page: 1    |                   |